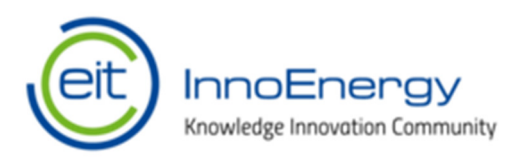

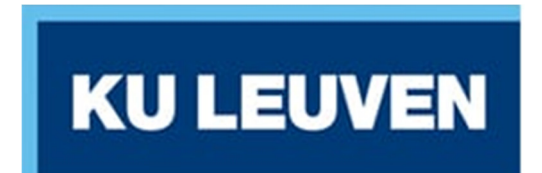

# Lumen Setup Guide

2020 Revision 1.3 Prod

# **Table of Contents**

| Introduction and Getting Help            | 3  |
|------------------------------------------|----|
| Supported Microsoft Windows Systems      | 3  |
| Supported Apple OS X / macOS Systems     | 4  |
| Downloading Lumen 1.1.0.1                | 5  |
| Don't Know How To Play? Watch The Video! | 5  |
| Windows Installation Instructions        | 6  |
| Windows Uninstallation Instructions      | 17 |
| Playing Lumen on Windows                 | 18 |
| OS X / macOS Installation Instructions   | 22 |
| OS X / macOS Uninstallation Instructions | 30 |
| Playing Lumen on OS X / macOS            | 31 |

## Introduction and Getting Help

This guide will show you how to install Lumen on Microsoft Windows, Apple OS X or Apple macOS. If you need assistance with setting up and installing Lumen or run into problems please email <u>edu.support@innoenergy.com</u>.

#### Supported Microsoft Windows Systems

Please check that your computer system meets the following minimum system requirements below. **Important**: in advance of installing Lumen ensure **ALL Windows updates** have been applied.

| ОЅ Туре      | Minimum RAM | CPU                 | Free HDD | Video                                                             |
|--------------|-------------|---------------------|----------|-------------------------------------------------------------------|
| x86 (32-bit) | 4GB         | 2 Cores / 4 Threads | 2GB      | Resolution: 1024x768<br>Video RAM: 1GB<br>3D Acceleration Enabled |
| x64 (64-bit) | 8GB         | 4 Cores / 8 Threads | 2GB      | Resolution: 1024x768<br>Video RAM: 2GB<br>3D Acceleration Enabled |

The following Windows operating system versions are supported:

| OS Version  | Version         | OS Type      | Supported | OS Support Notes                          |
|-------------|-----------------|--------------|-----------|-------------------------------------------|
| Windows 7   | NT 6.1.7601 SP1 | x86 (32-bit) | Yes       | Extended support until 14 January 2020    |
| Windows 7   | NT 6.1.7601 SP1 | x64 (64-bit) | Yes       | Extended support until 14 January 2020    |
| Windows 8   | NT 6.2.9200     | x86 (32-bit) | No        | Unsupported as at 12 January 2016         |
| Windows 8   | NT 6.2.9200     | x64 (64-bit) | No        | Unsupported as at 12 January 2016         |
| Windows 8.1 | NT 6.3.9600     | x86 (32-bit) | Yes       | Extended support until 10 January 2023    |
| Windows 8.1 | NT 6.3.9600     | x64 (64-bit) | Yes       | Extended support until 10 January 2023    |
| Windows 10  | NT 10.0 (1803+) | x86 (32-bit) | Yes       | Mainstream support until October 13, 2020 |
| Windows     | NT 10.0 (1803+) | X64 (64-bit) | Yes       | Mainstream support until October 13, 2020 |

## Supported Apple OS X / macOS Systems

Please check that your computer system meets the following minimum system requirements below. **Important**: in advance of installing Lumen ensure **ALL OS X or macOS updates** have been applied.

| ОЅ Туре           | Minimum RAM | CPU                 | Free HDD | Video                                                             |
|-------------------|-------------|---------------------|----------|-------------------------------------------------------------------|
| x64 (64-bit) ONLY | 8GB         | 2 Cores / 4 Threads | 2GB      | Resolution: 1024x768<br>Video RAM: 2GB<br>3D Acceleration Enabled |

The following OS X / macOS operating system versions are supported:

| OS Version        | Version | OS Type      | Supported | OS Support Notes     |
|-------------------|---------|--------------|-----------|----------------------|
| OS X El Capitan   | 10.11.6 | x64 (64-bit) | Yes       | July 9 2018 Update   |
| macOS Sierra      | 10.12.6 | x64 (64-bit) | Yes       | March 30 2019 Update |
| macOS High Sierra | 10.13.6 | x64 (64-bit) | Yes       | March 30 2019 Update |
| macOS Mojave      | 10.14.4 | x64 (64-bit) | Yes       | March 25 2019 Update |

## Downloading Lumen 1.1.0.1

Download Lumen via the links below:

| Product                                                   | URL To Download                                                    |
|-----------------------------------------------------------|--------------------------------------------------------------------|
| Lumen 1.1.0.1 for Microsoft Windows x86 (32-bit) systems  | https://lumen.innoenergy.co<br>m/Lumen-1.1.0.1-windows-<br>x86.exe |
| Lumen 1.1.0.1 for Microsoft Windows x64 (64-bit) systems  | https://lumen.innoenergy.co<br>m/Lumen-1.1.0.1-windows-<br>x64.exe |
| Lumen 1.1.0.1 for Apple OS X / macOS x64 (64-bit) systems | https://lumen.innoenergy.co<br>m/Lumen-1.1.0.1-osx.dmg             |

## Don't Know How To Play? Watch The Video!

Please watch the YouTube below to understand how to play Lumen!

https://www.youtube.com/watch?v=rCS6iO 1tjA

#### Windows Installation Instructions

Download the Lumen installer to your computer. Find the installation file and double click it to start the installation wizard.

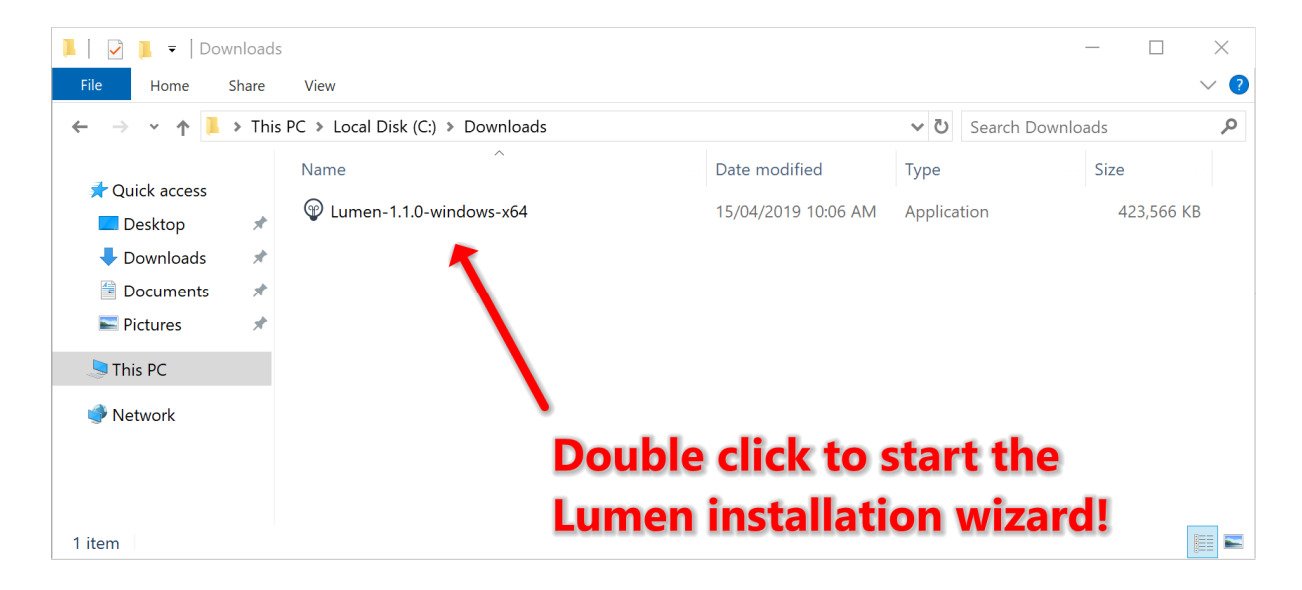

You might see Windows Defender SmartScreen display a message that Windows protected your PC. Click the **More info** link.

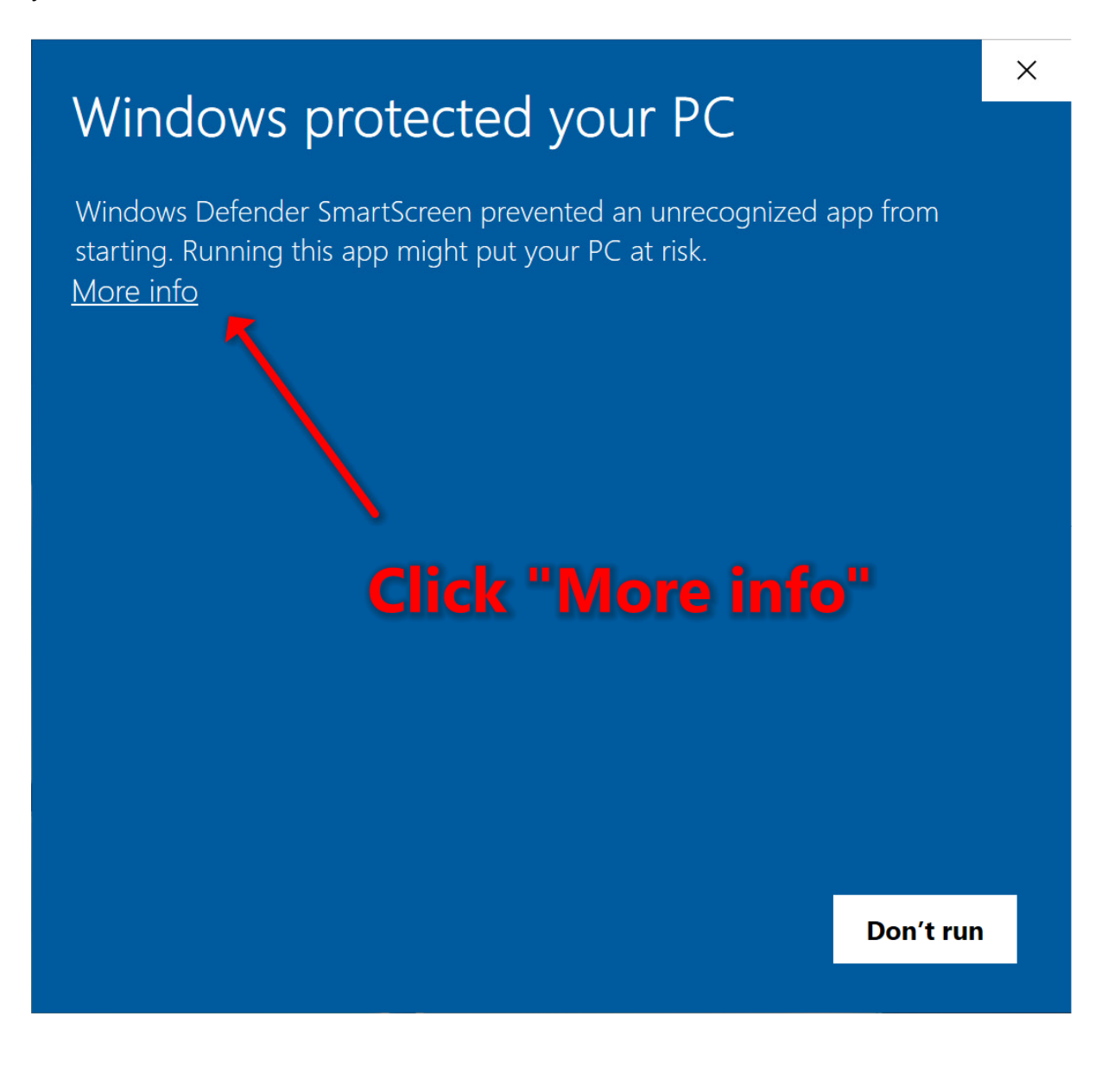

Then click the **Run anyway** button.

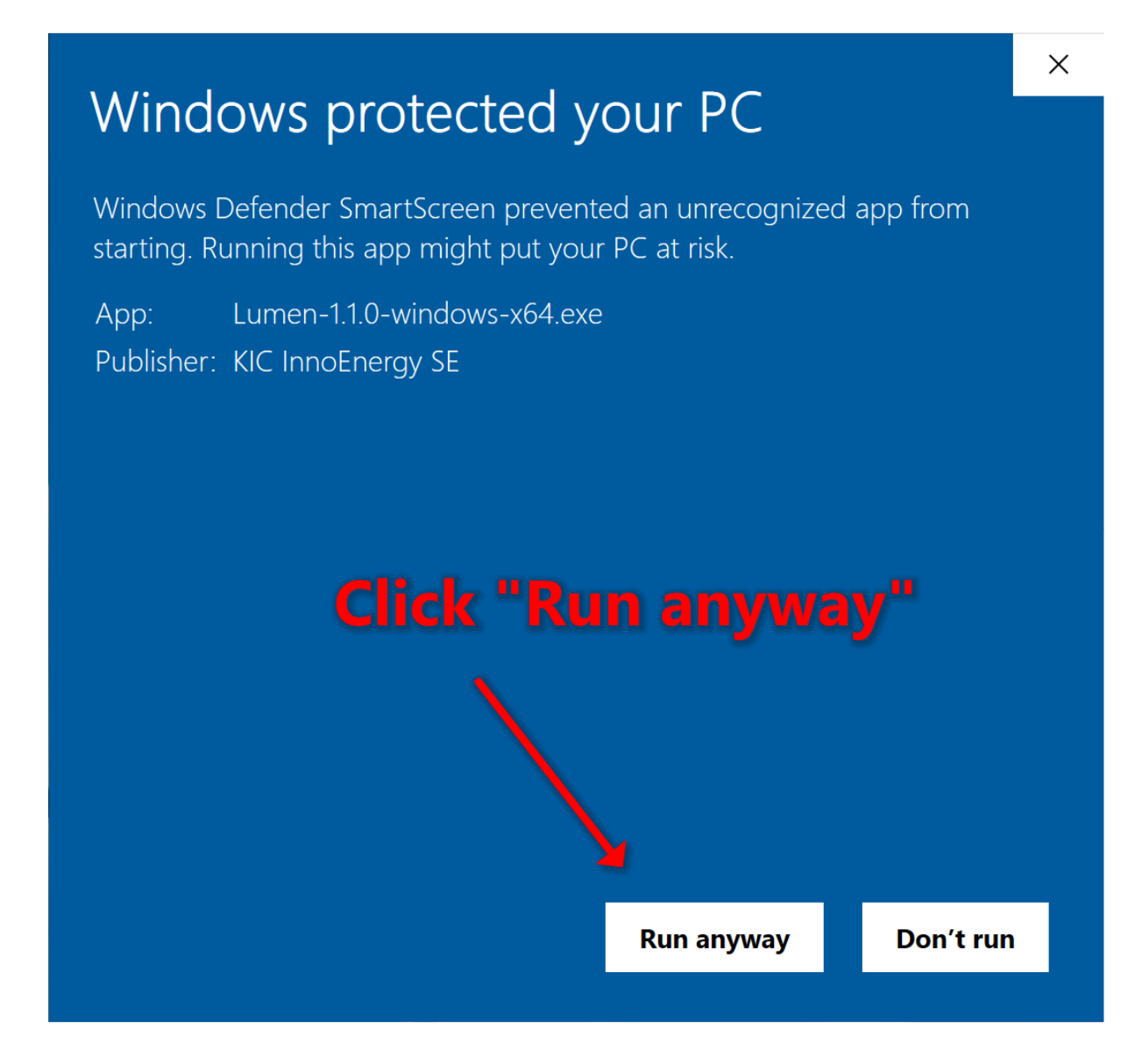

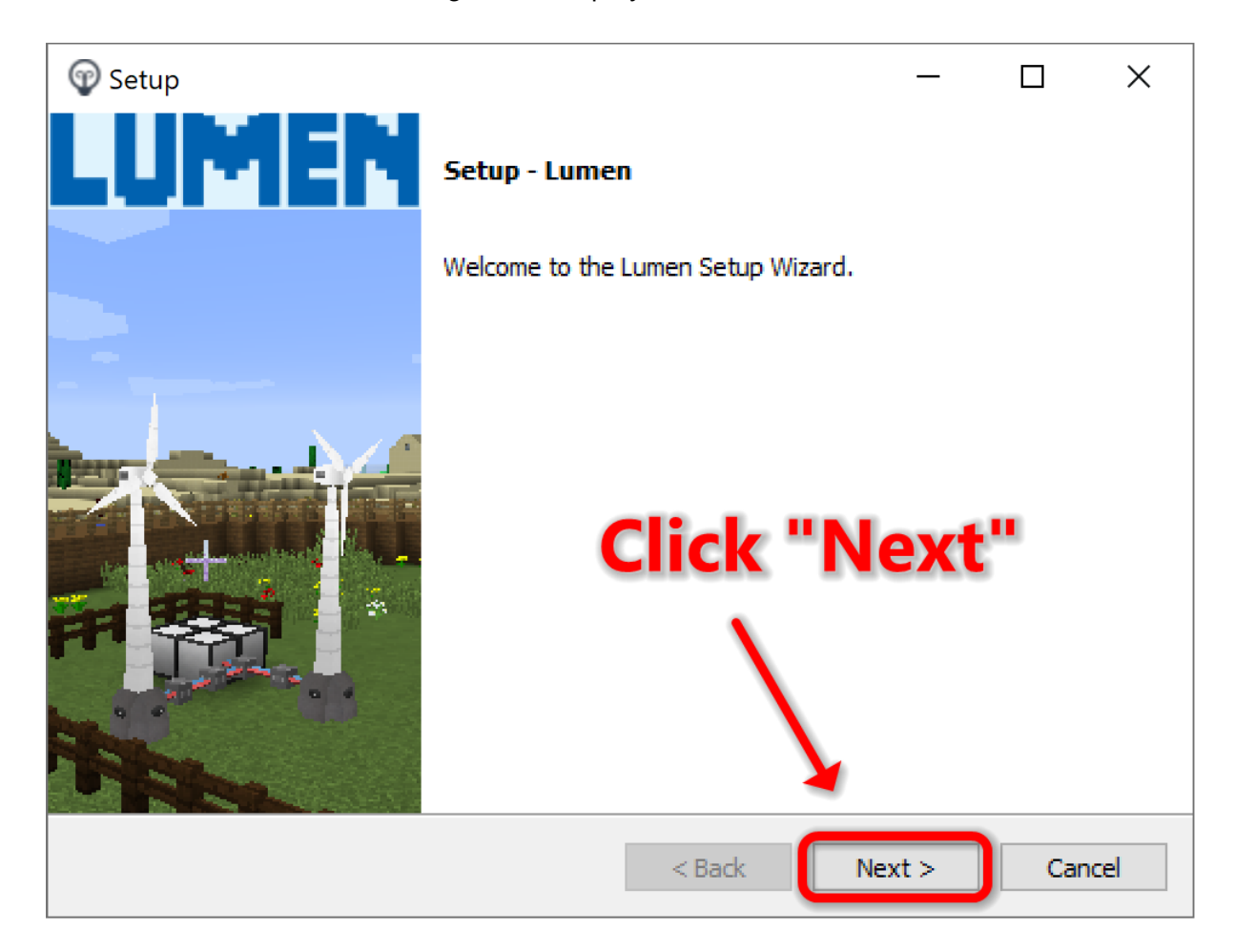

The Lumen installer wizard dialog will be displayed. Click the **Next** button.

Read the Lumen End-User License Agreement then click on "I accept the agreement". Then click the **Next** button.

| 🐨 Setup                                                                                                    | _                                                                                     |                                                                  | ×                                 |
|----------------------------------------------------------------------------------------------------|---------------------------------------------------------------------------------------|------------------------------------------------------------------|-----------------------------------|
| License Agreement                                                                                                    |                                                                                       |                                                                  | P                                 |
| Please read the following License Agreement. You must accept the terms<br>continuing with the installation.                                                                                                    | of this ag                                                                            | reement                                                          | before                            |
| Lumen End-User License Agreement                                                                                                    |                                                                                       |                                                                  | ^                                 |
| This End-User License Agreement (EULA) is a legal agreeme<br>(either an individual or a single entity) and the mentioned Au<br>KIC Energy SE) of this Software for the software product idea<br>includes computer software and may include associated med<br>materials, and "online" or electronic documentation ("SOFTW<br>installing, copying, or otherwise using the SOFTWARE PRODU<br>be bounded by the terms of this EULA. If you do not agree to | nt betwee<br>thor (KU<br>ntified ab<br>ia, printe<br>/ARE PRC<br>JCT, you<br>the term | en you<br>Leuven<br>ove, wh<br>d<br>DUCT″<br>agree t<br>s of thi | and<br>nich<br>). By<br>to<br>s v |
| Do you accept this license? I accept the agreement                                                                                                    |                                                                                       |                                                                  |                                   |
|                                                                                                    | Next >                                                                                | Ca                                                               | incel                             |

Read the Readme Information then click the **Next** button.

|                                                                                          |     | _      |    | ×     |
|------------------------------------------------------------------------------------------|-----|--------|----|-------|
| Readme Information                                                                       |     |        |    | P     |
| Please read the following readme information carefully                                   |     |        |    |       |
| Lumen README<br>April 2019                                                               |     |        |    | ^     |
| PRODUCTS INCLUDED IN THIS RELEASE                                                        |     |        |    |       |
| Lumen 1.1.0<br>Copyright © 2015-2019 KU Leuven and KIC InnoEnergy<br>All Rights Reserved | SE  |        |    |       |
| Minecraft is copyright Mojang AB<br>Java is copyright Oracle Corporation                 |     |        |    |       |
| MARKETED BY                                                                              |     |        |    | J     |
|                                                                                          |     |        |    |       |
| < Bi                                                                                     | ack | Next > | Ca | ancel |

Choose your installation directory. We recommend you don't change this unless absolutely necessary. Then click the **Next** button.

| 😨 Setup                 |                                       | _      |    | ×     |
|-------------------------|---------------------------------------|--------|----|-------|
| Installation Direct     | ory                                   |        |    | P     |
| Please specify the dire | ectory where Lumen will be installed. |        |    |       |
| Installation Directory  | C:\Users\Me\AppData\Roaming\Lumen     | 12     |    |       |
|                         |                                       |        |    |       |
|                         |                                       |        |    |       |
|                         |                                       |        |    |       |
|                         |                                       |        |    |       |
|                         |                                       |        |    |       |
|                         |                                       |        |    |       |
|                         |                                       |        |    |       |
| InstallBuilder          |                                       |        |    |       |
|                         | < Back                                | Next > | Ca | ancel |

The installation is now ready to begin. Click the Next button.

| 🐨 Setup                                             |             | _      |    | ×     |
|-----------------------------------------------------|-------------|--------|----|-------|
| Ready to Install                                    |             |        |    | P     |
| Setup is now ready to begin installing Lumen on you | r computer. |        |    |       |
|                                                     |             |        |    |       |
|                                                     |             |        |    |       |
|                                                     |             |        |    |       |
|                                                     |             |        |    |       |
|                                                     |             |        |    |       |
|                                                     |             |        |    |       |
| Ta stallo, sida a                                   |             |        |    |       |
|                                                     | < Back      | Next > | Ca | ancel |

During installation you may be asked to install the Microsoft Visual C++ 2017 Redistributable. Click the **Yes** button.

| Do you want to allow this app to make<br>changes to your device?                                           |            |  |
|----------------------------------------------------------------------------------------------------|------------|--|
| Microsoft Visual C++ 2017 Redistributable<br>(x64) - 14.16.27012                                           | e <b>1</b> |  |
| Verified publisher: Microsoft Corporation<br>File origin: Hard drive on this computer<br>Show more details |            |  |
| Yes No                                                                                                    |            |  |
|                                                                                                    |            |  |
|                                                                                                    | ENG        |  |

The installation will proceed. The installation can take up to **10 minutes** so please be patient!

| 😨 Setup                                           |                         | _      |    | ×     |
|---------------------------------------------------|-------------------------|--------|----|-------|
| Installing                                        |                         |        |    | P     |
| Please wait while Setup installs Lumen on your co | mputer.                 |        |    |       |
| Ins                                               | talling                 |        |    |       |
| Unpacking C:\Users\Ad[]raft\sounds\music\gar      | ne\creative\creative6.c | 99     |    |       |
|                                                   |                         |        |    |       |
|                                                   |                         |        |    |       |
|                                                   |                         |        |    |       |
|                                                   |                         |        |    |       |
|                                                   |                         |        |    |       |
|                                                   |                         |        |    |       |
|                                                   |                         |        |    |       |
|                                                   |                         |        |    |       |
| To a tall to sild a s                             |                         |        |    |       |
| Instalibulider                                    | < Back I                | Next > | Ca | incel |

Once installation is complete, you will see the Lumen shortcut on your desktop. Click **Finish** to launch Lumen.

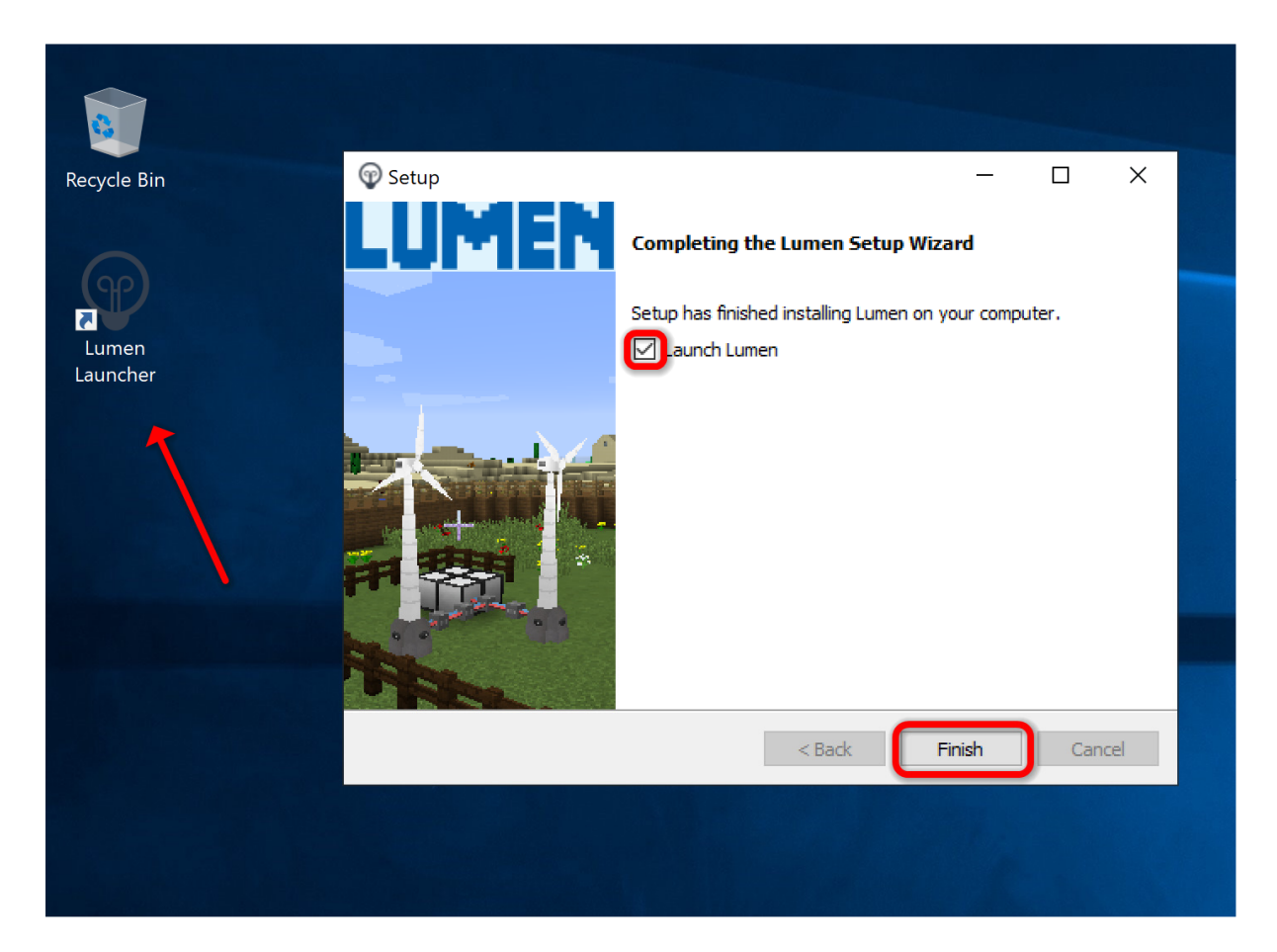

#### Windows Uninstallation Instructions

To uninstall Lumen on Windows, go to the Control Panel, and choose Programs and Features. Find Lumen in the list of installed programs. Double click Lumen to begin the uninstallation process.

| 🗑 Lumen - Programs and Features |                                                                                              |                      |                                                       |                                           |                             | -           |          | ×    |
|---------------------------------|----------------------------------------------------------------------------------------------|----------------------|-------------------------------------------------------|-------------------------------------------|-----------------------------|-------------|----------|------|
| ← → ∽ ↑ 🕅 > Control Pa          | nel 👂 All Contro                                                                             | ol Panel Items 👂 Pro | grams and Features                                    | · · · · · · · · · · · · · · · · · · ·     | ィ ひ Lumen                   |             |          | ×    |
| Control Panel Home              | Uninsta                                                                                      | all or change a p    | program                                               |                                           |                             |             |          |      |
| View installed updates          | To uninstall a program, select it from the list and then click Uninstall, Change, or Repair. |                      |                                                       |                                           |                             |             |          |      |
| Turn Windows features on or off | Organize 🔹                                                                                   | Uninstall/Change     |                                                       |                                           |                             |             |          | 2    |
|                                 | Name                                                                                         | ^                    | Publisher                                             | Installed On                              | Size                        | Version     |          |      |
|                                 | 🐨 Lumen                                                                                      |                      | KIC InnoEnergy SE                                     | 15/04/2019                                | 1.14 GB                     | 1.1.0       |          |      |
|                                 | 1                                                                                            |                      |                                                       |                                           |                             |             |          |      |
|                                 | P                                                                                            | KIC InnoEnergy SE    | Product version: 1.1.0<br>Help link: <u>http://ww</u> | Support link:<br><u>w.innoenerg</u> Size: | http://www.innoe<br>1.14 GB | nergy.com/e | ducation | n/lu |

# Playing Lumen on Windows

Once the Lumen Launcher has run, enter your Minecraft login credentials and click the green button to launch Lumen. If you don't have a Minecraft login you will need to <u>buy one</u>.

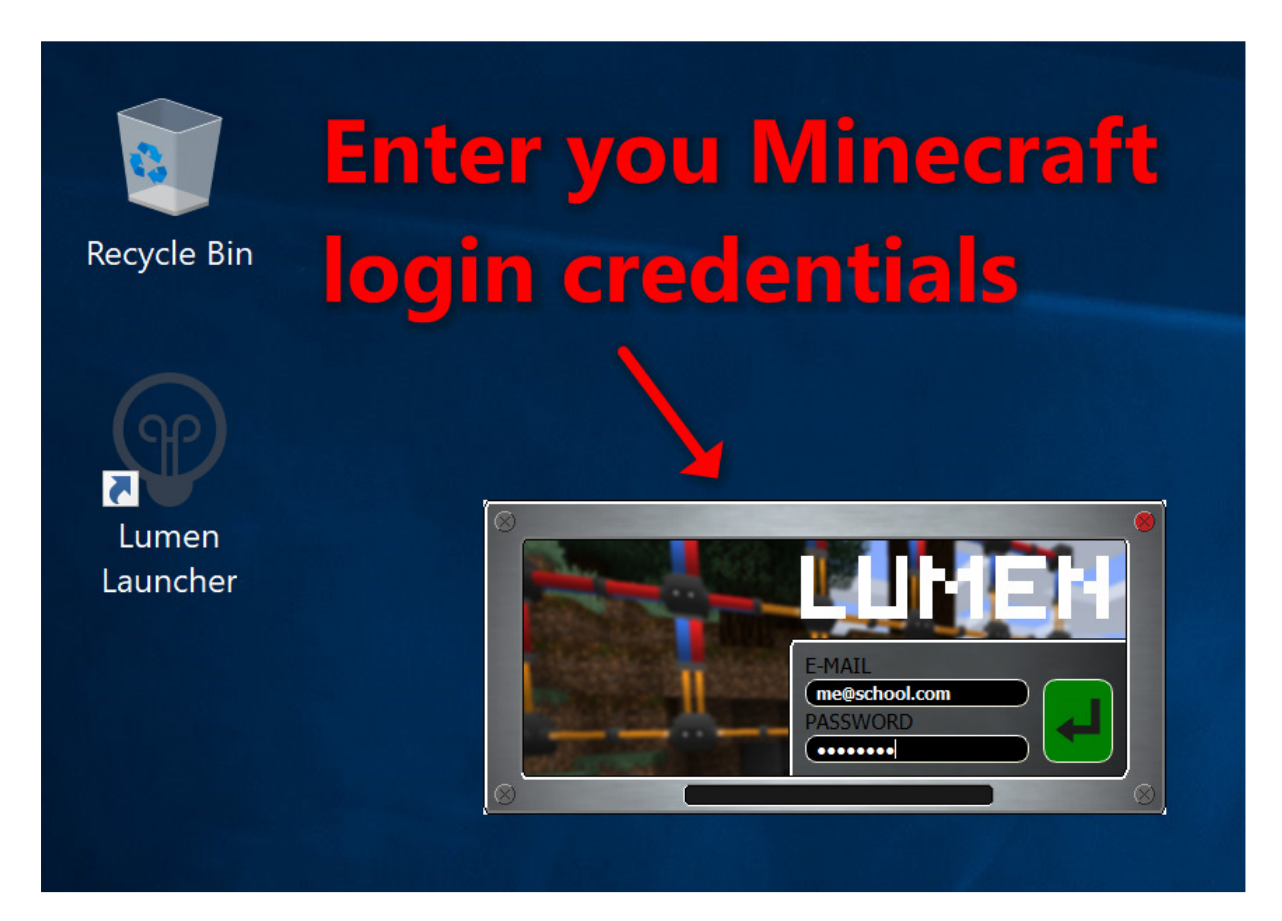

Lumen will now launch. Click **Singleplayer**.

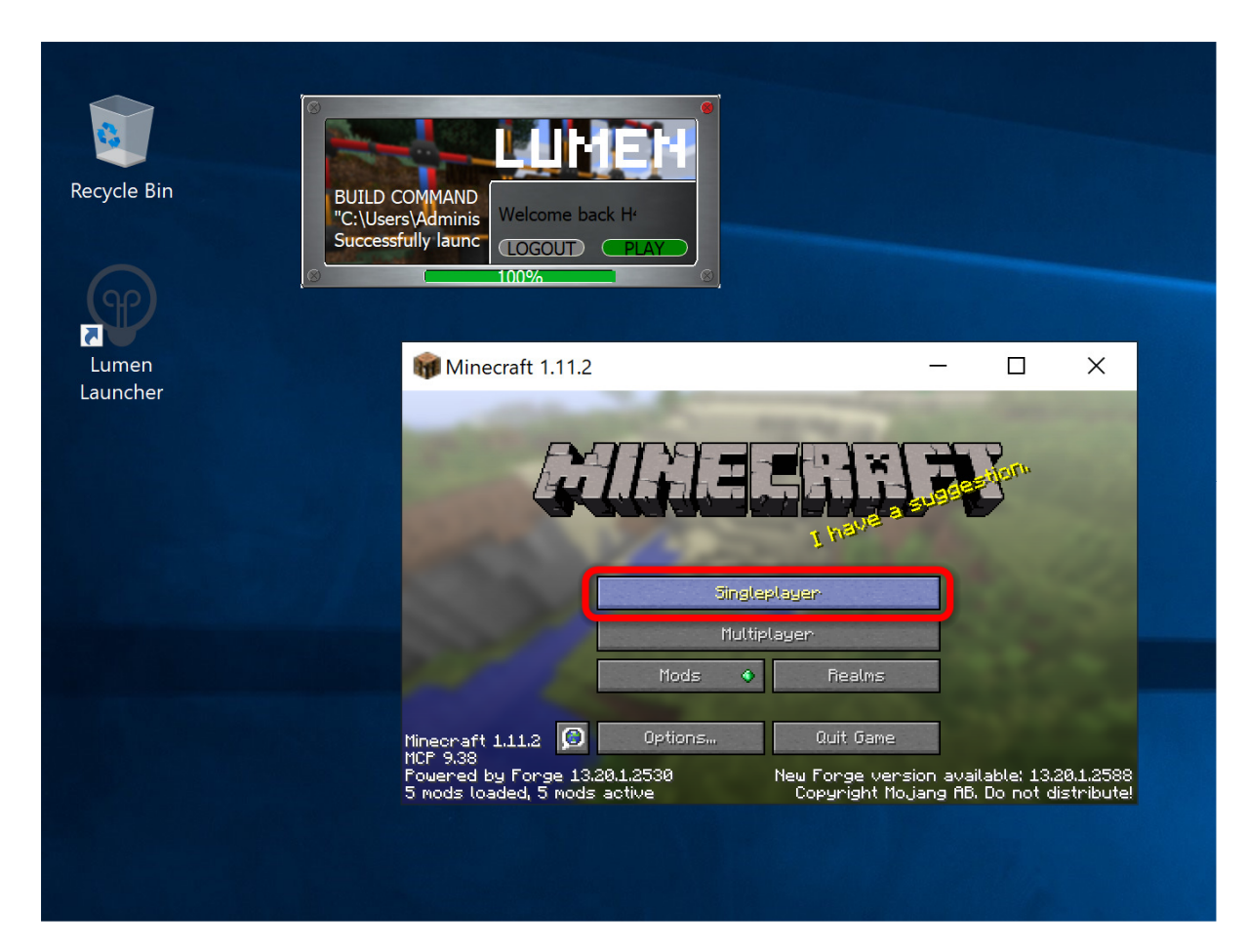

Select a World. For example, click on Technopolis Minigames then click **Play Selected World**!

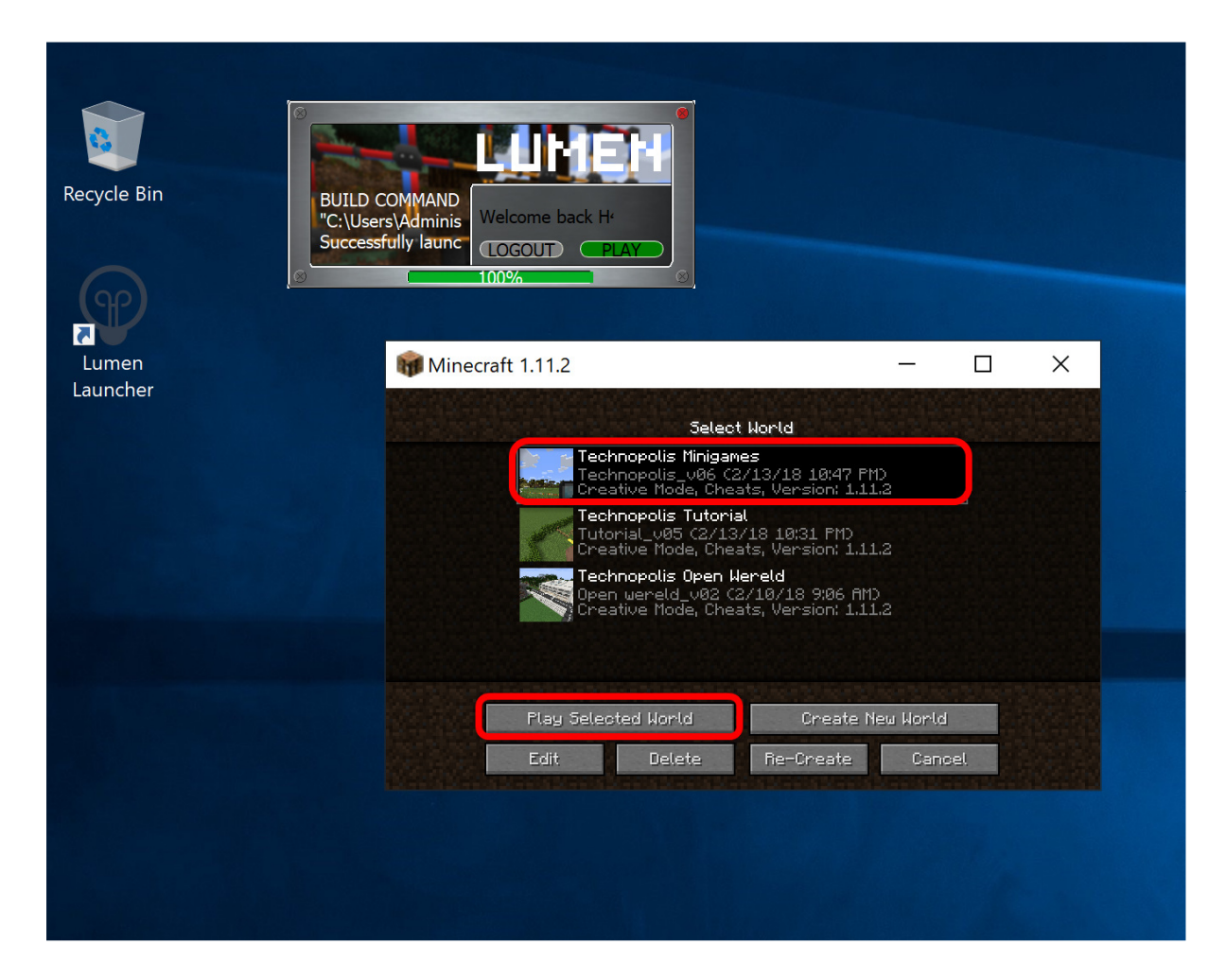

The Technopolis World will launch and away you go! Enjoy!

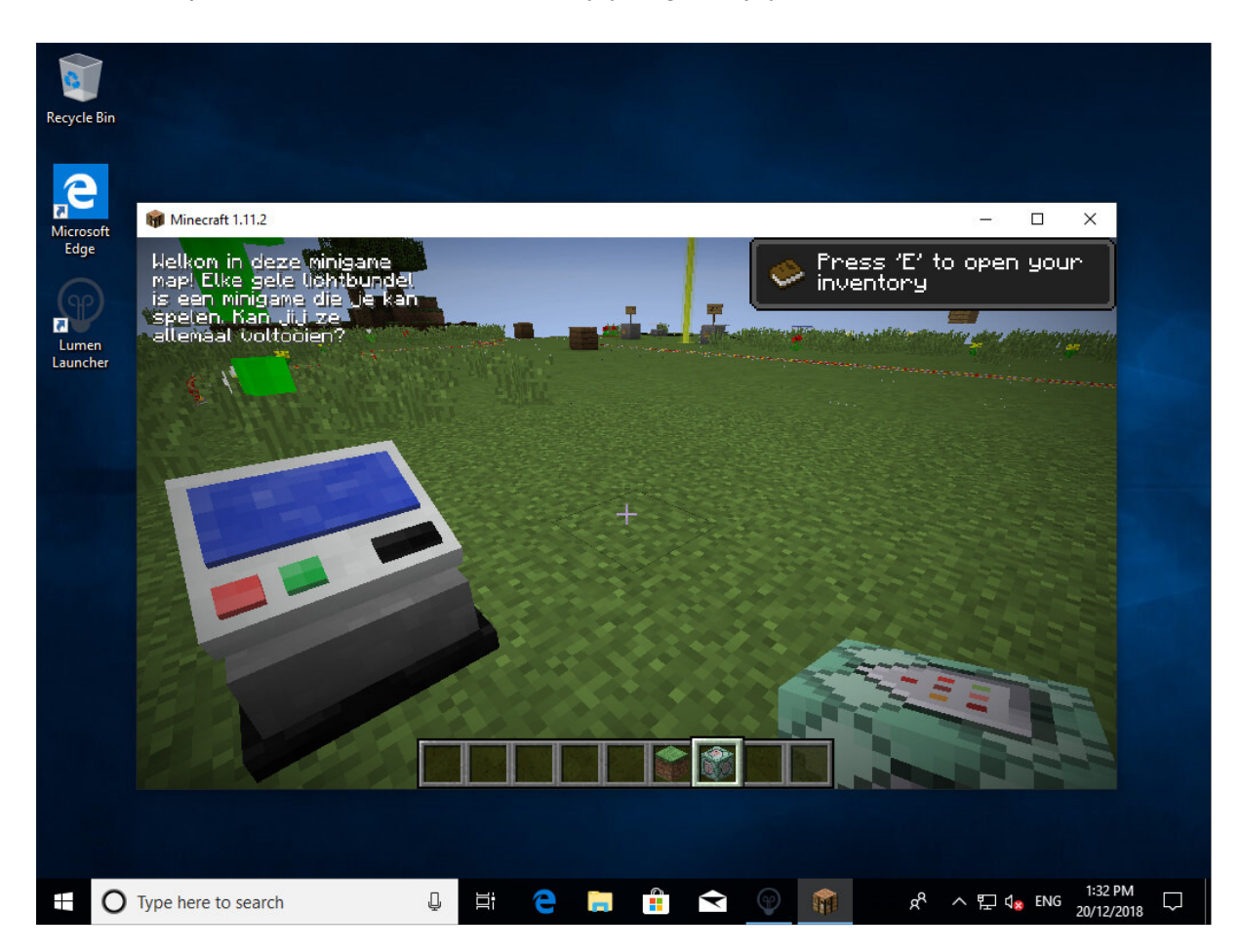

## OS X / macOS Installation Instructions

Download the OS X / macOS installer. Go to your Downloads folder and locate the Lumen DMG installer. Double click the Lumen DMG installer.

| o la constante de la constante de la constante de la constante de la constante de la constante de la constante | Downloads   |           |                   |   |
|----------------------------------------------------------------------------------------------------|-------------|-----------|-------------------|---|
|                                                                                                    |             | Q Search  |                   |   |
| Name                                                                                                    | Kind        | Size      | Date Added        | ~ |
| Luman 110 any dmg                                                                                              | Disk Images | 004 0 140 | Today at 11:00 am |   |

The Lumen DMG will be mounted on your desktop and the DMG will open. Double click on the Lumen icon to begin installation.

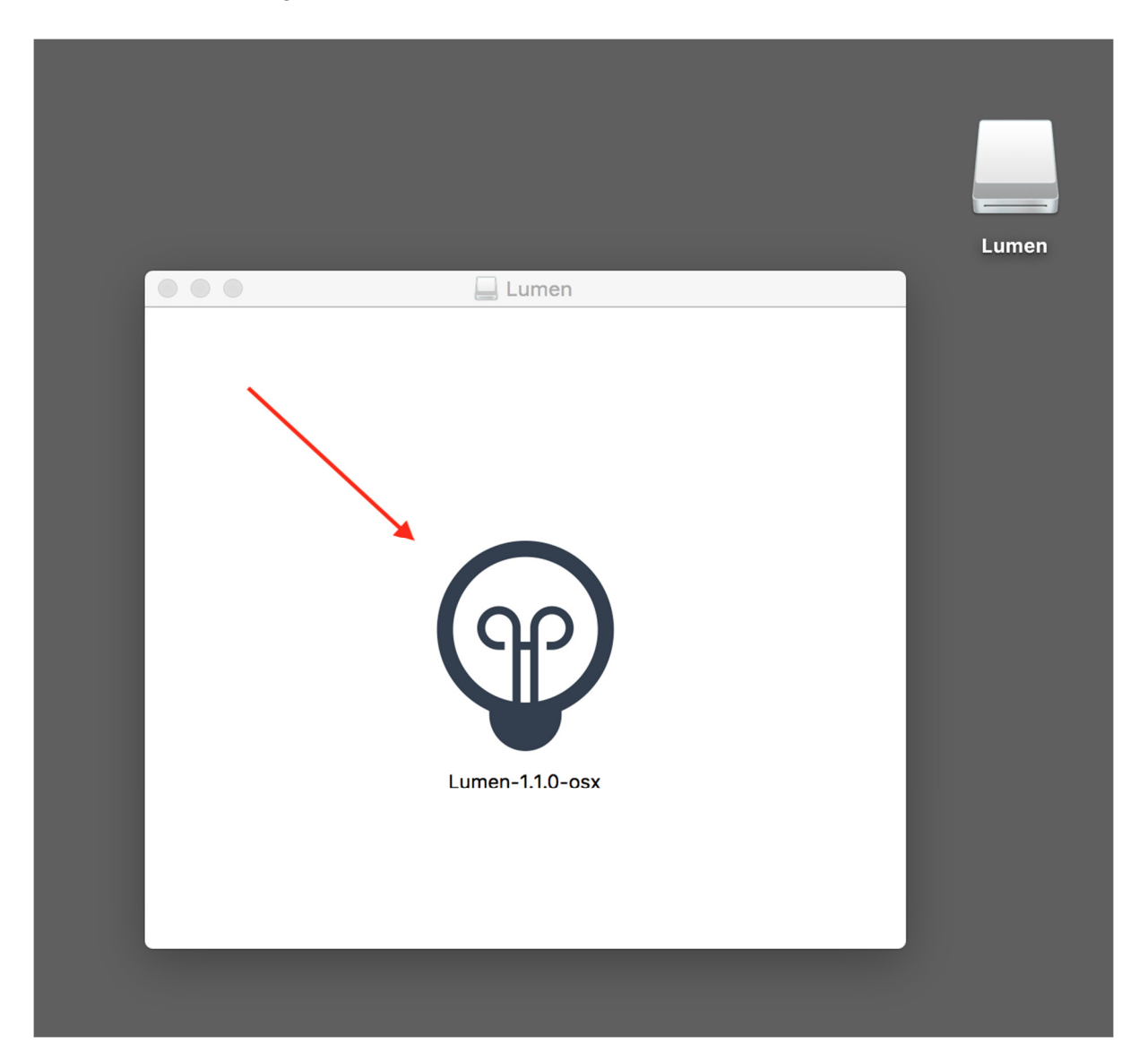

You might see the following message. Click the **Open** button.

|   | "Lumen-1.1.0-osx" is an application downloaded from the Internet. Are you sure you want to open it?                                                  |
|---|----------------------------------------------------------------------------------------------------|
|   | "Lumen-1.1.0-osx" is on the disk image "Lumen-1.1.0-osx.dmg". Firefox<br>downloaded this disk image today at 11:06 am from<br>mirror.firedaemon.com. |
|   | Don't warn me when opening applications on this disk image                                                                                           |
| ? | Cancel Show Web Page Open                                                                                                    |

The Lumen installer will launch. Click the Next button.

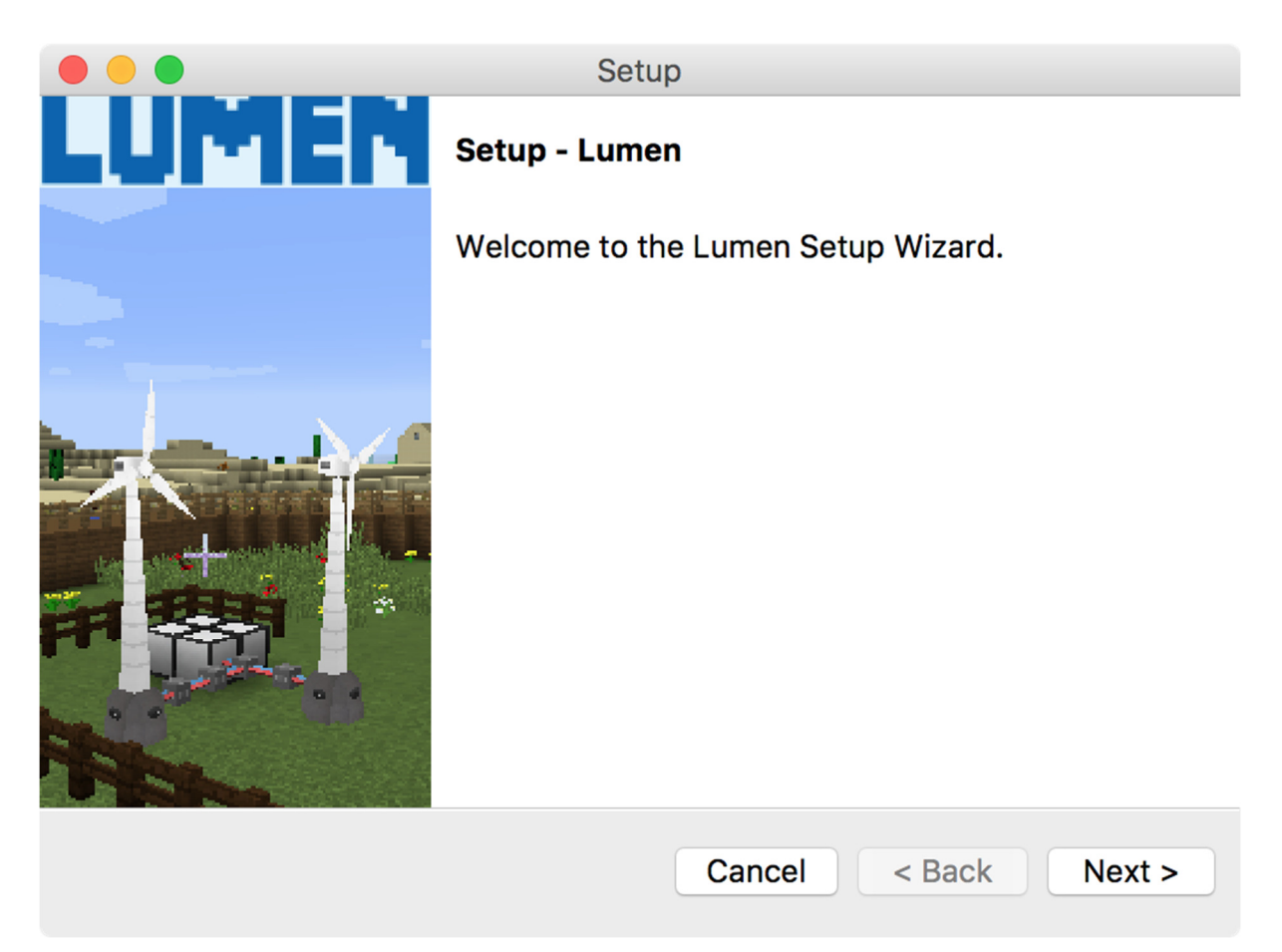

Read the Lumen End-User License Agreement then click on "I accept the agreement". Then click the **Next** button.

|                                                                                                    | Setup                                                                                    |   |  |  |
|----------------------------------------------------------------------------------------------------|------------------------------------------------------------------------------------------|---|--|--|
| License Agreemen                                                                                                    |                                                                                          | P |  |  |
| Please read the follow this agreement befor                                                                                                    | ving License Agreement. You must accept the terms of e continuing with the installation. | : |  |  |
| Lumen End-User License Agreement<br>This End-User License Agreement (EULA) is a legal agreement between you (either an<br>individual or a single entity) and the mentioned Author (KU Leuven and KIC Energy SE) of this<br>Software for the software product identified above, which includes computer software and may<br>include associated media, printed materials, and "online" or electronic documentation<br>("SOFTWARE PRODUCT"). By installing, copying, or otherwise using the SOFTWARE PRODUCT,<br>you agree to be bounded by the terms of this EULA. If you do not agree to the terms of this<br>EULA, do not install or use the SOFTWARE PRODUCT. |                                                                                          |   |  |  |
| Do you accept this lic                                                                                                    | ense? • I accept the agreement<br>I do not accept the agreement                          |   |  |  |
| Instalibuilder                                                                                                    | Cancel < Back Next >                                                                     | > |  |  |

Read the Readme Information then click the **Next** button.

|    | Setup                                                                                       |      |
|----|---------------------------------------------------------------------------------------------|------|
|    | Readme Information                                                                          | P    |
|    | Please read the following readme information carefully                                      |      |
|    | Lumen README<br>April 2019                                                                  |      |
|    | PRODUCTS INCLUDED IN THIS RELEASE                                                           |      |
|    | Lumen 1.1.0<br>Copyright © 2015-2019 KU Leuven and KIC InnoEnergy SE<br>All Rights Reserved |      |
|    | Minecraft is copyright Mojang AB<br>Java is copyright Oracle Corporation                    |      |
| In | nstallBuilder                                                                               |      |
|    | Cancel < Back Nex                                                                           | (t > |

Choose your installation directory. We recommend you don't change this unless absolutely necessary. Then click the **Next** button.

|                        | Setup                  |                   |        |
|------------------------|------------------------|-------------------|--------|
| Installation Director  | у                      |                   | P      |
| Please specify the dir | ectory where Lumen wi  | ill be installed. |        |
| Installation Directory | /Users/me/Applications | s/Lumen           |        |
|                        |                        |                   |        |
| InstallBuilder         | C                      | ancel < Back      | Next > |

The installation is now ready to begin. Click the **Next** button.

|                                    | Setup                         |   |
|------------------------------------|-------------------------------|---|
| Ready to Install                   | (                             | P |
| Setup is now ready to begin instal | lling Lumen on your computer. |   |
|                                    |                               |   |
|                                    |                               |   |
|                                    |                               |   |
| InstallDuilder                     |                               |   |
| Instandunder                       | Cancel < Back Next            | > |

Once the installation is complete, click the **Finish** button to launch Lumen.

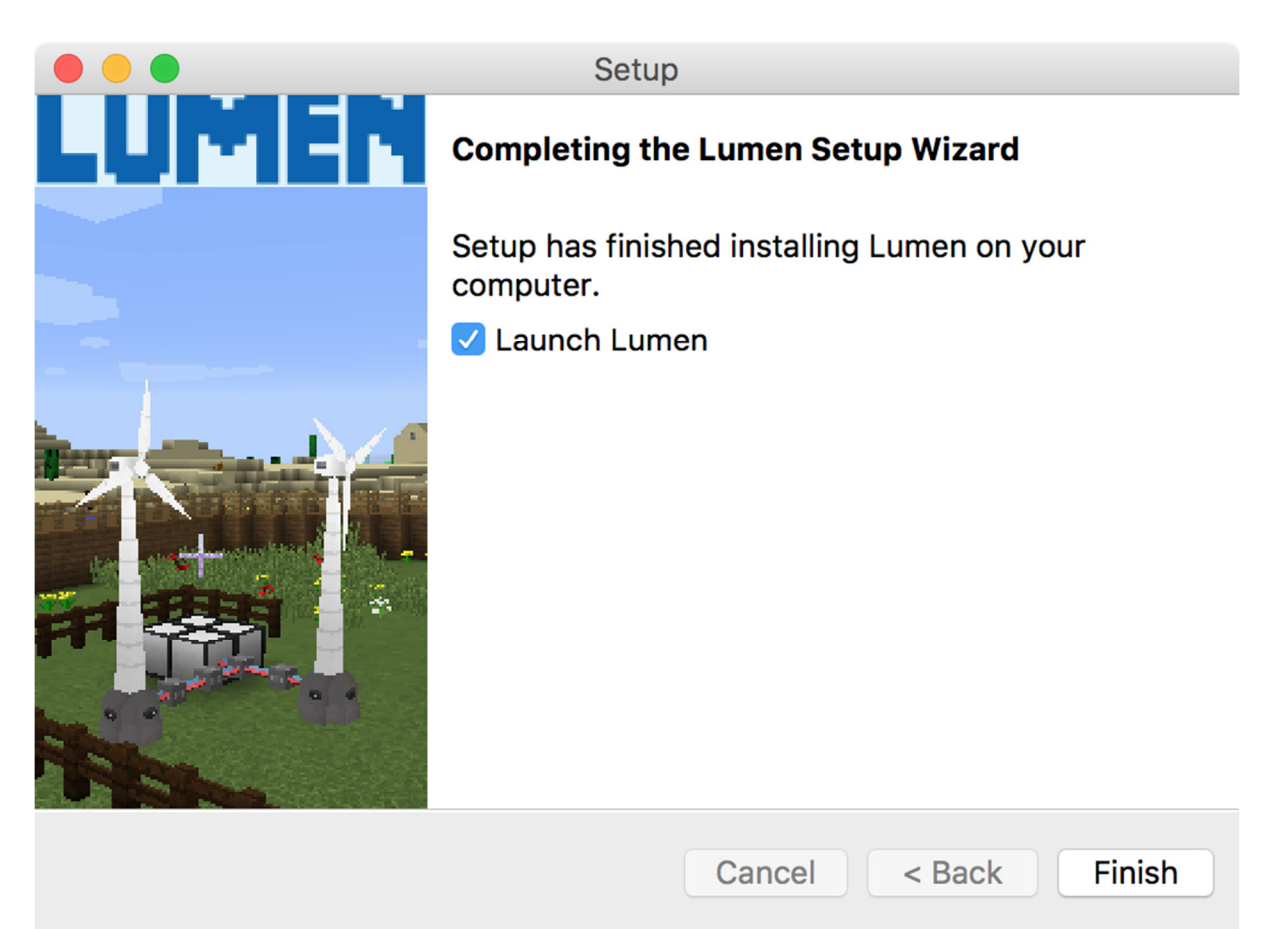

# OS X / macOS Uninstallation Instructions

To uninstall Lumen on OS X / macOS ensure you have completely quit out of Lumen and the Lumen Launcher is closed. Then go to Spotlight and type in **lumenuninstaller**.

Double click on **lumenuninstaller** under TOP HIT on the left hand side of the dialog above. Follow the uninstallation wizard to remove Lumen from your computer.

# Playing Lumen on OS X / macOS

Lumen gameplay on OS X / macOS is identical to Windows. Once the Lumen Launcher has run, enter your Minecraft login credentials and click the green button to launch Lumen. If you don't have a Minecraft login you will need to <u>buy one</u>.

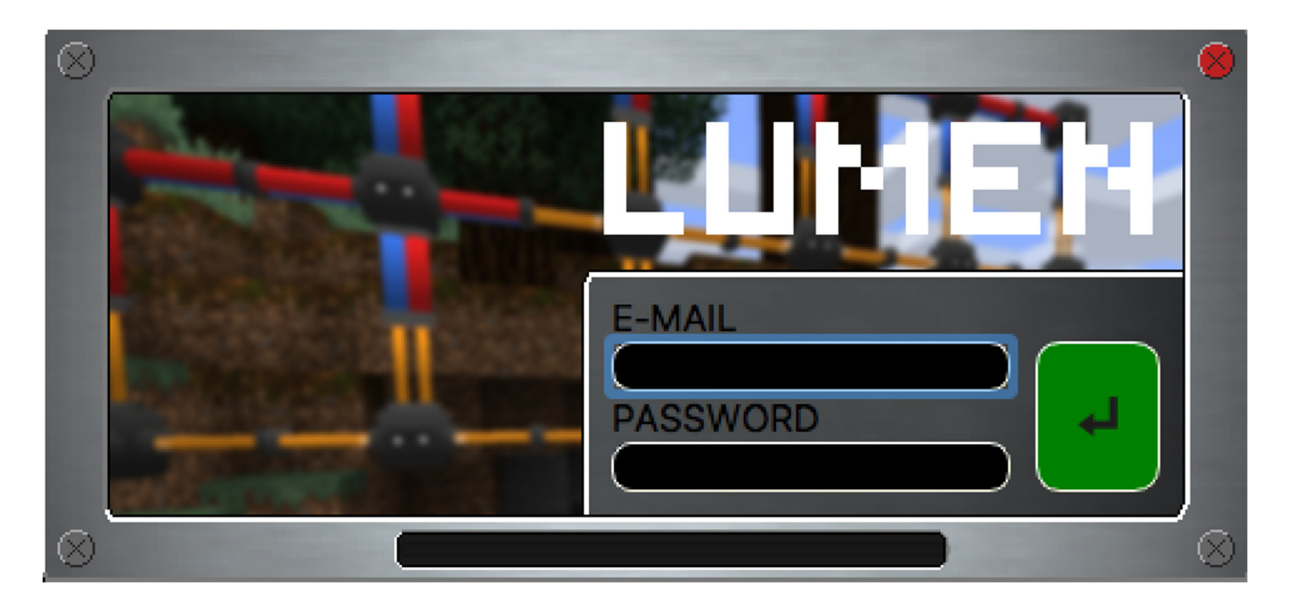

Minecraft will start. Click Singleplayer.

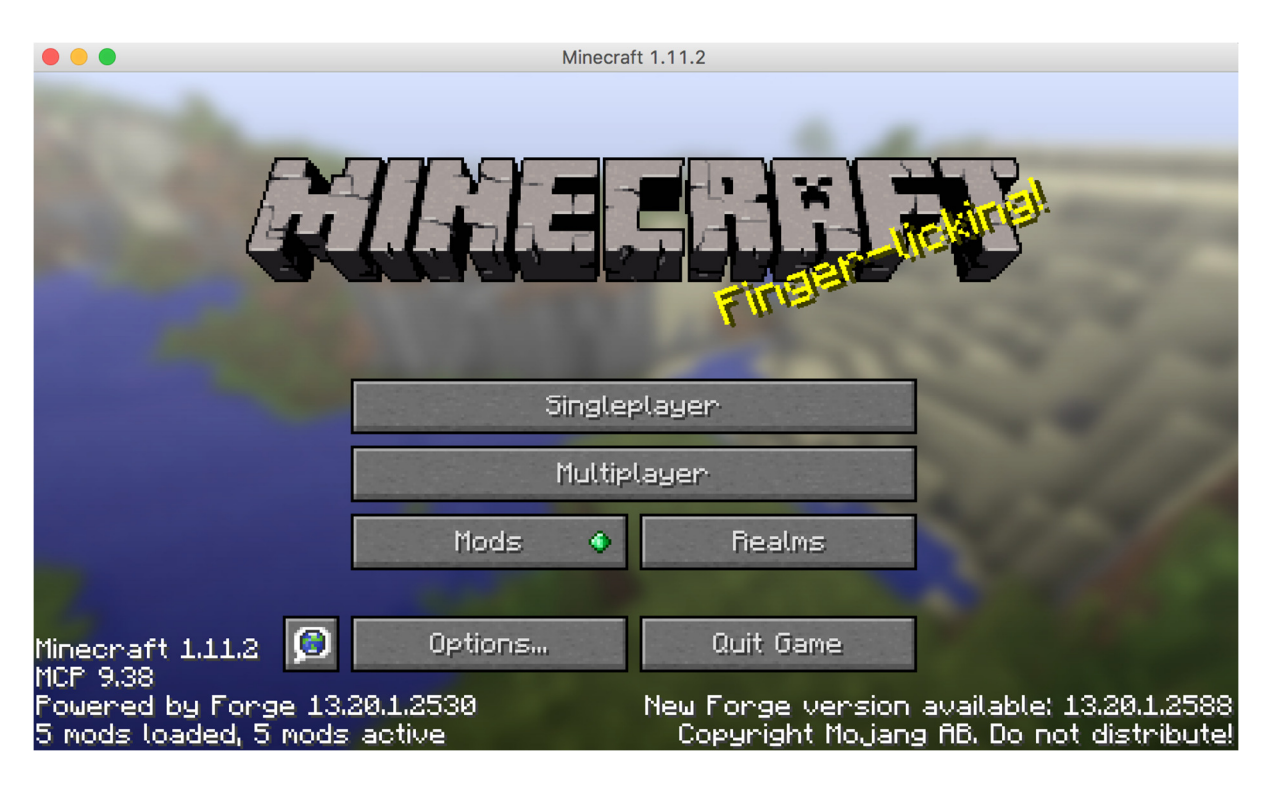

Choose a World and click the **Play Selected World** button to begin playing Lumen!

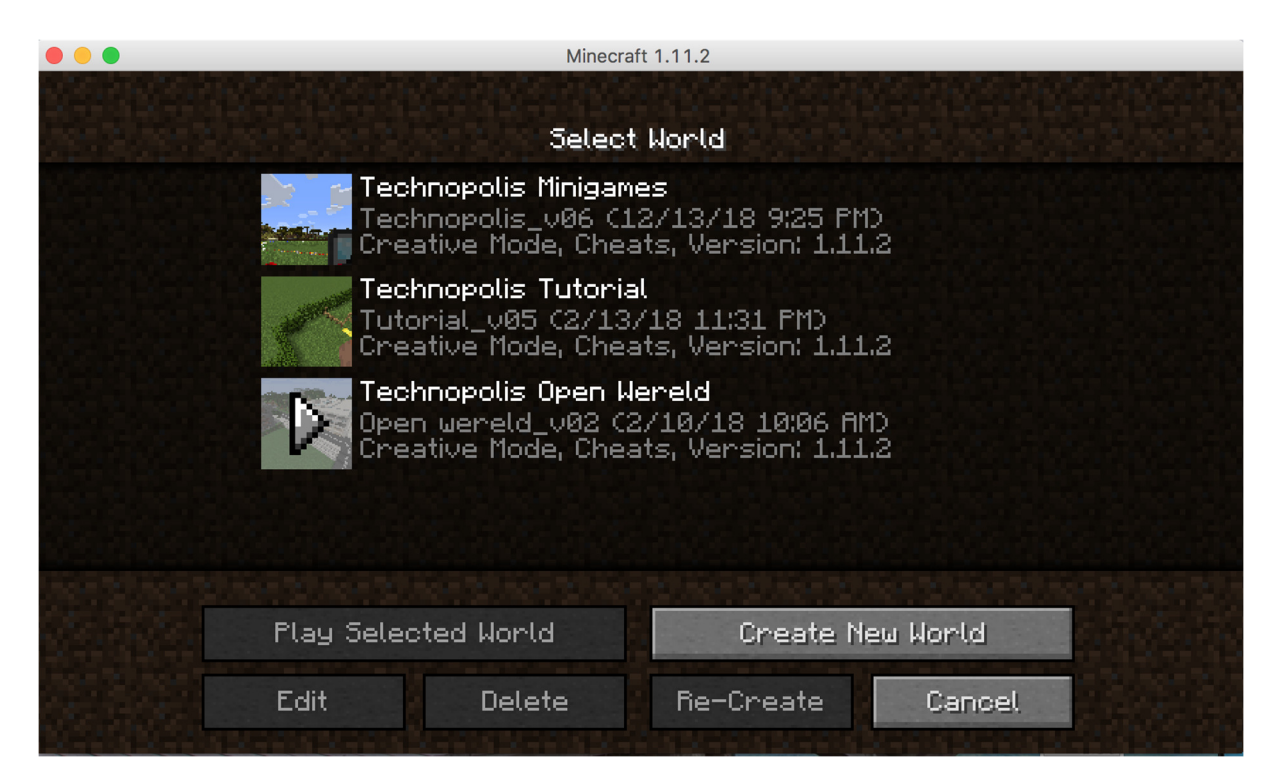